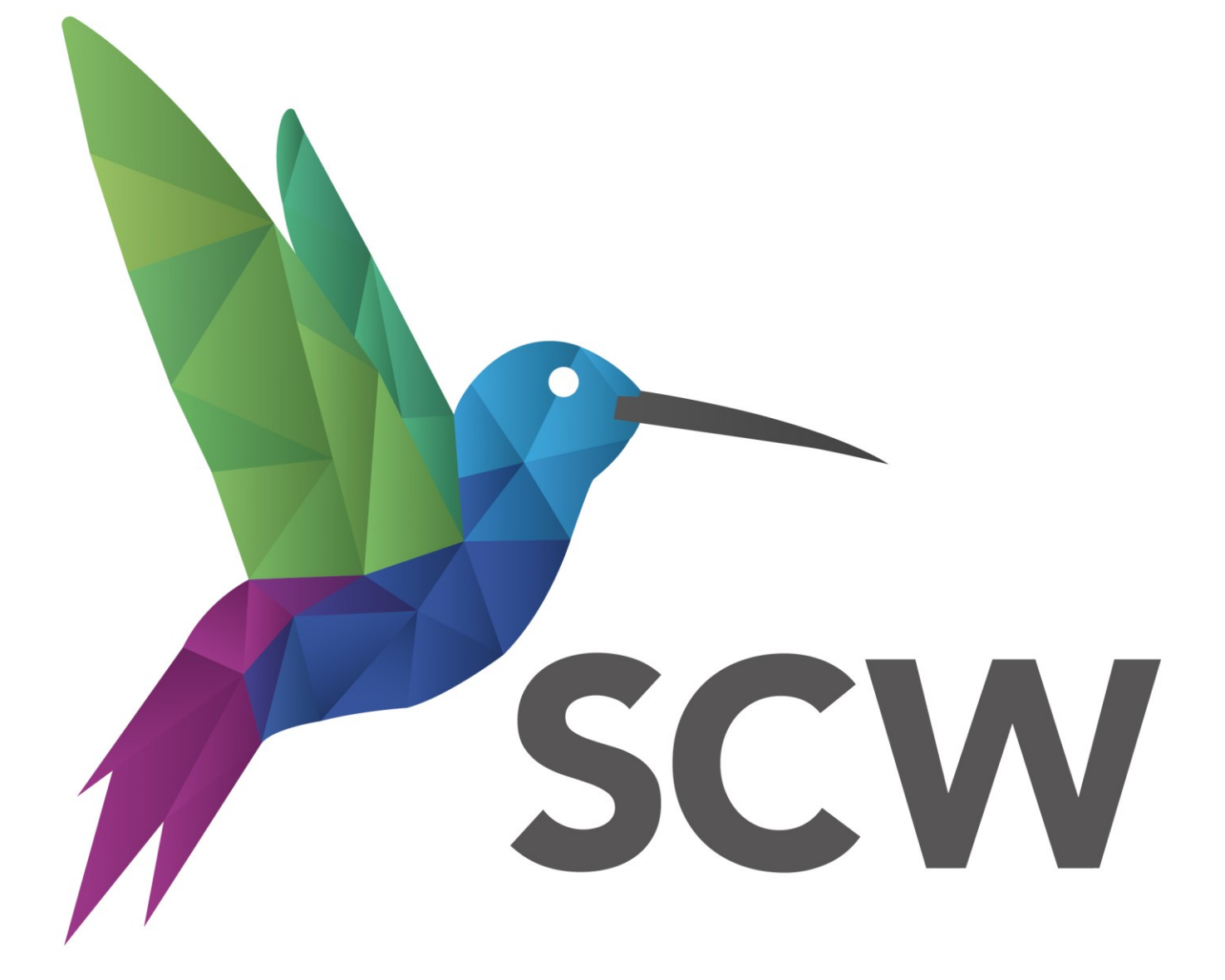

Care and Health Information Exchange (CHIE)

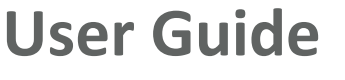

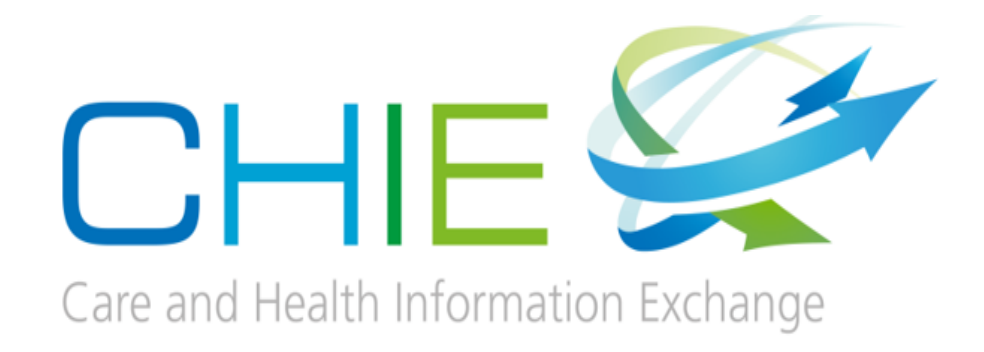

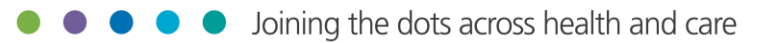

### Contents

| Aims                                         |   |
|----------------------------------------------|---|
| What is the care and information exchange?   |   |
| Accessing CHIE                               | 4 |
| Acceptable Use Agreement                     | 4 |
| Audit Trail                                  | 5 |
| Patient Search (for web browser access only) | 5 |
| The landing page/home screen                 | 6 |
| Patient Demographics Banner                  | 6 |
| Search for a Document                        | 7 |
| Configure the CDV Tree                       | 8 |
| Patient summary                              | 8 |
| Medicines viewer                             | 9 |
| Filters                                      |   |
| All Record Types                             |   |
| Search Filters                               |   |
| Date Range                                   |   |
| Table/Timeline                               |   |
| Group By                                     |   |
| Badges                                       |   |
| Accessing other information                  |   |
| Example 1 – Viewing a Clinical Document      |   |
| Example 2 – Viewing Laboratory Results       |   |
| Example 3 - Viewing Alerts                   |   |
| Help and Assistance                          |   |

## Aims

- To give an overview of the Care and Health Information Exchange (CHIE).
- To explain the acceptable user agreement.
- To show how to flag issues and request assistance.

### What is the care and information exchange?

<u>The Care and Health Information Exchange</u> (CHIE) is a secure system which shares health and social care information from GP surgeries, hospitals, community and mental health, social services and others. CHIE helps professionals across Hampshire, the Isle of Wight and surrounding areas provide safer and faster treatment to patients and clients.

### New to CHIE? Watch our Lunch and Learn webinar here

You can use CHIE to view GP, Community, Mental Health and hospital record information (pathology reports, X-ray or scan reports, discharge summaries and clinic letters) for patients registered to GPs in Hampshire and the Isle of Wight. CHIE is currently supported with data from the following health and social care organisations:

- Hampshire Hospitals NHS Foundation Trust
- Southampton University Hospitals NHS Foundation Trust
- Portsmouth Hospitals University NHS Trust
- Royal Bournemouth and Christchurch Hospital (part of UHD)
- Southern Health NHS Foundation Trust
- Solent Health NHS Trust
- Hampshire County Council
- Southampton City Council
- Care UK (Independent Treatment Centres in Portsmouth and Southampton)
- 166 GP practices from: North East Hampshire and Farnham, South East Hampshire, West Hampshire, North Hampshire, Fareham and Gosport, Portsmouth, Southampton and IoW CCGs.

In addition, many healthcare organisations actively use CHIE information to treat patients. These include:

- South Central Ambulance Service
- GP OOH services
- Care homes
- Hospices

- Prisons
- Continuing Health Care

## **Accessing CHIE**

95% of our users can access CHIE via a link or button (Single Sign On – SSO) from within their organisation's main clinical system. Click here to view the access guide for your organisation.

The other 5% of CHIE users access via a web browser, using a User Name and Password. Click here to view the Web Browser access guide. Click here to find out how to search for a patient.

# **Acceptable Use Agreement**

CHIE has been designed to make information available for health and care professionals at the point of care. Feeling empowered to access a patient record is a key stage in delivering direct patient and client care.

#### The Acceptable Use Agreement (AUA) for clinical users of CHIE states:

"I will ensure that where practical, as a care professional, I will ask the patient before accessing CHIE for patient care. If the patient is unconscious or not present but would benefit from my care, I may use my judgement about accessing the information and will record my reason for doing so."

Examples that illustrate appropriate usage in line with the above wording include:

- A member of ED clinical staff, where the patient is unconscious or otherwise incapacitated and checking their record is for their benefit.
- In an Outpatient setting where you have received a referral for a patient and need more information before seeing/contacting them or to help decide on best course of action for the patient.
- As a GP when the patient is registered with you either permanently or temporarily.

The above AUA was drafted in consultation all organisations who share information to CHIE (Data Controllers), the LMC, SCW IG's department, the CHIE Programme Board and the HIOW STP.

# Audit Trail

All access to CHIE generates an audit trail to show the name of the person accessing the record, the date/time of the access and the patient's name/NHS Number. It is subject to audit by your organisation on a regular basis.

### New to CHIE? Watch our Lunch and Learn webinar here

### Patient Search (for web browser access only)

**N.B.** If you are accessing CHIE via your Patient Administration System (PAS) or clinical system issuing the single sign on (SSO) process this function **NOT** be available.

#### Watch our <u>Search for a patient</u> video tutorial

«

| ▼ PATIENTS     |
|----------------|
| Recent Records |
| Patient Search |

When accessing CHIE using a web browser, you can use the following process to select a patient. Select the Show Menu on the tab banner. Select Patient Search.

On the next screen enter the search parameters (best practice is to search using NHS Number) and select **Search.** 

| Patient Search                            |                                                                                                    |
|-------------------------------------------|----------------------------------------------------------------------------------------------------|
| NHS Number                                | Name First Name(s) Last Name                                                                                                    |
| Other Identifier                          | This search will match similar sounding names e.g. Mick will match Michael and Mickey. Use % to match any text<br>e.g. So% matches Som and Sarah. |
| This search performs an EXACT match only. | Born                                                                                                    |
|                                           | Gender Male Female All                                                                                                    |
| Search Reset                              |                                                                                                    |

# The landing page/home screen

This is the first page that you will see, the content of which is determined by your job role (Role Based Access Level). An example of a typical Clinical Practitioner Landing Page:

| BORN 17-Sep-2017 (3y 4m)                                                                       | NB,   | MICHAEL (MR)                                       |                          |                     |                    | NHS Number 999 052 6141        | ×        | <≡> | *            | Andrew ELSD             | EN 🔻 LOG  |
|------------------------------------------------------------------------------------------------|-------|----------------------------------------------------|--------------------------|---------------------|--------------------|--------------------------------|----------|-----|--------------|-------------------------|-----------|
| ADDRESS C/O NHS DIGITAL TE                                                                     | ST D/ | АТА М НОМЕ 075556666                               | REGISTERED GP            | BILL AS             |                    |                                |          |     |              |                         |           |
| 🔳 🗊 Patient Summary 🔗                                                                          | 🖁 Ca  | re Network 🛛 👧 Medicines Vie                       | ewer                     |                     |                    |                                |          |     |              |                         |           |
| Clinical Documents • • • • •                                                                   | 5     | Current Problems (Signifi                          | cant) 🗖                  |                     |                    |                                |          |     |              |                         |           |
| Group By Category Sort By Date                                                                 |       | Onset                                              | Description              |                     | Note               | Data Source                    |          |     |              |                         |           |
| Patient Summary                                                                                | -     | 06-Nov-2020                                        | Ischaemic heart disease  |                     |                    | GP EMIS Web Real Time on 28-Ja | an-2021  |     |              |                         |           |
| Add New Document                                                                               |       | 03-Nov-2020                                        | Type 2 diabetes mellitus |                     | -                  | GP EMIS Web Real Time on 28-Ja | an-2021  |     |              |                         |           |
| <ul> <li>Alerts &amp; Risks (2)</li> <li>AMA Follow-Lip Summany (1)</li> </ul>                 |       | Results 1-2                                        | Results 1-2              |                     |                    |                                |          |     |              |                         |           |
| Care Plans (1 / 2)                                                                             |       | Current Problems (Minor                            | ) 🗆                      |                     |                    |                                |          |     |              |                         |           |
| <ul> <li>Clinical Consent Form (1 / 1)</li> <li>Correspondence (7 / 10)</li> </ul>             |       | No Current Problems Found                          |                          |                     |                    |                                |          |     |              |                         |           |
| DVT Letter (1 / 1) Echo Reports (1 / 1)                                                        |       | Past Problems (Significan                          | t) 🗖                     |                     |                    |                                |          |     |              |                         |           |
| Events (3 / 3)                                                                                 |       | No Past Problems Found                             |                          |                     |                    |                                |          |     |              |                         |           |
| External Document (14 / 19)                                                                    | 1     |                                                    |                          |                     |                    |                                |          |     |              |                         |           |
| <ul> <li>External Results (2 / 2)</li> <li>Laboratory (5)</li> </ul>                           |       | Medicines Viewer 🗖                                 |                          |                     |                    |                                |          |     |              |                         |           |
| <ul> <li>Lymington Clinic Letter (1 / 1)</li> <li>Medication (2)</li> </ul>                    |       |                                                    |                          |                     |                    |                                |          |     | Showi        | ing 5 of 6 Results      | Show More |
| Memo (1 / 1)                                                                                   |       | Medication                                         |                          | Instructions        |                    |                                | Record T | ype | Sour         | rce                     |           |
| Observations (1 / 1) OPD Clinic Document (1)                                                   |       | Atorvastatin 20mg tablets One To Be Taken Each Day |                          |                     |                    |                                | On Reco  | rd  | Bran         | mblys Grange Med        | lical     |
| PHIN data consent form (1 / 1)                                                                 |       |                                                    |                          |                     |                    |                                |          |     | Cent<br>EMIS | tre<br>SWEB             |           |
| <ul> <li>Problems (2 / 2)</li> <li>Procedures (1 / 1)</li> <li>Padialami (16 ( 16))</li> </ul> | ÷     | Metformin 500mg tablets                            |                          | take two tablets tv | rice a day with me | als                            | On Reco  | rd  | Bran<br>Cent | mblys Grange Med<br>tre | lical     |

The Landing Page displays the most recent information first. Information is displayed in sections and accessed via a Clinical Document Viewer (CDV) tree. You can drill down to see more information by clicking on the flag relation of the listed on the CDV. Depending on your Role Based Access level, you may also be able to navigate from the Landing Page to additional information.

# **Patient Demographics Banner**

Patient demographics can be viewed in more than one place, but the most important data items can be viewed on the Patient Summary Banner. This information is shared to CHIE from the NHS Spine. Additional Demographics can be found on the CDV tree.

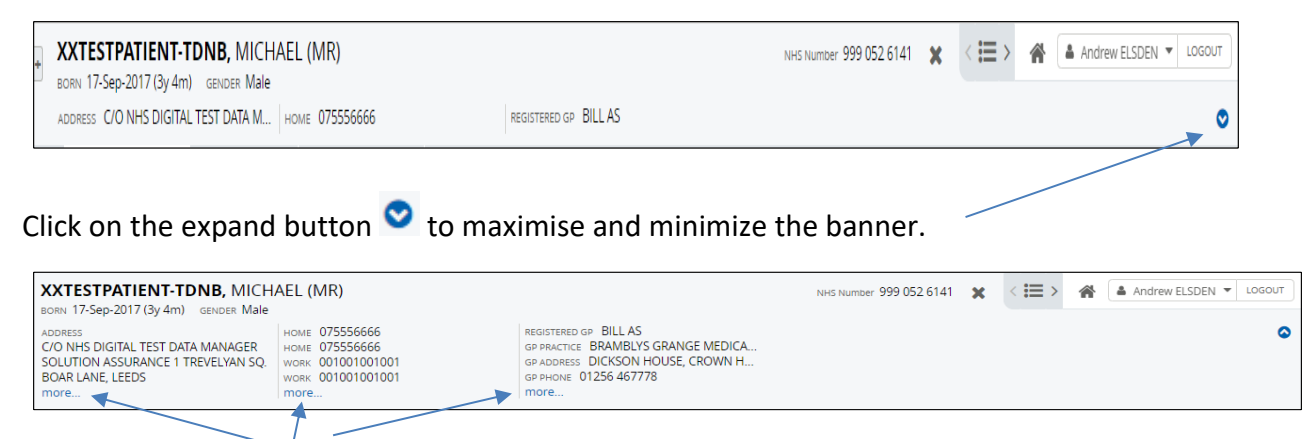

Click on the more buttons to maximise that section of the banner. For example:

# **Clinical Document Viewer (CDV Tree)**

The CDV tree automatically customizes its view for each patient selected. For example, these screenshots show the CDV for two different patients:

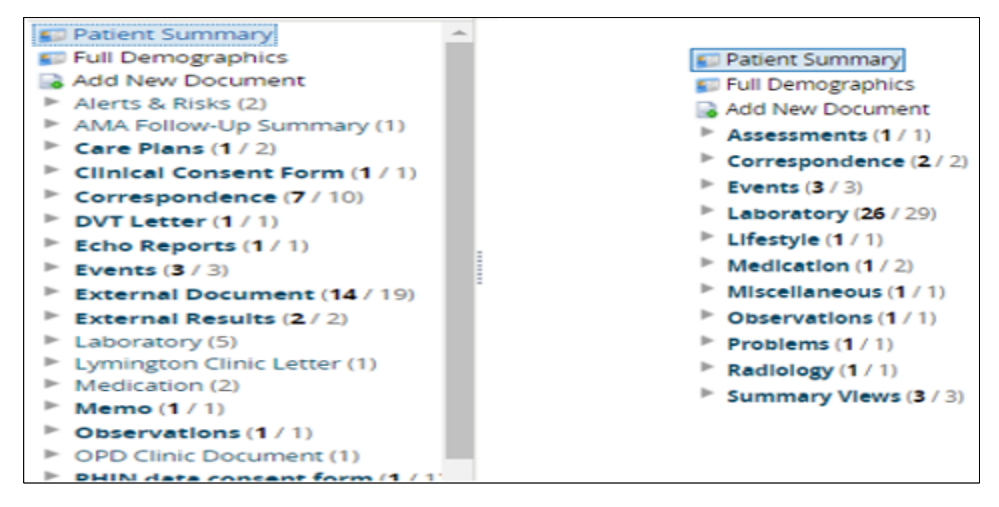

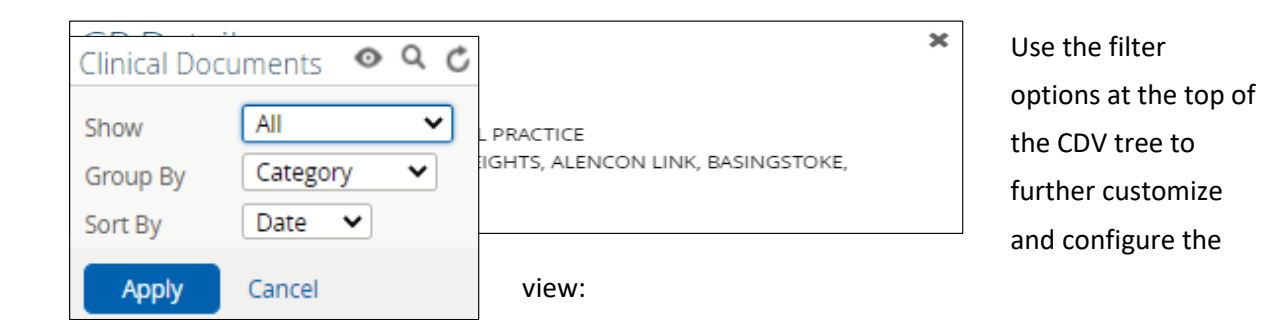

### Search for a Document

You can search for a document but selecting the  $\mathbf{Q}_{\text{button}}$ .

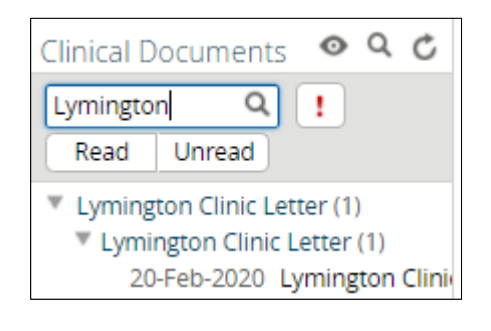

Type a key word e.g. Lymington. If a document is found, it will display like this:

 Select the Configure the Document Tree button to return to the original view.

### **Configure the CDV Tree**

| Show     | All 🗸          |
|----------|----------------|
| Group By | Organisation 🗸 |
| Sort By  | Date 🗸         |
| Apply    | Cancel         |

Select the Configure the Document Tree button 🤷

Select how you want to filter the tree using the **Show**, **Group By** and **Sort By** buttons. For example, Group By: Organisation.

Select Apply.

| Clinical Documents  Q C Clinical Documents Clinical Documents Croup By Organisation Sort By Dat |
|-------------------------------------------------------------------------------------------------|
| 🗊 Patient Summary                                                                               |
| Full Demographics                                                                               |
| 🗟 Add New Document                                                                              |
| Hampshire Hospitals NHS Found                                                                   |
| HHT (Hampshire Hospitals Trust                                                                  |
| NHS Trust (27 / 35)                                                                             |
| PHT (Portsmouth Hospitals Trust                                                                 |
| Portsmouth Hospitals NHS Trust (1                                                               |
| UHS (University Hospitals South                                                                 |
| Unknown Organisation (12 / 17)                                                                  |

The tree will then configure to your specification:

To return to the original view, select the Patient Summary tab

😰 Patient Summary

### **Patient summary**

The Patient Summary displays of up-to-date information from the patient's GP practice clinical system. Information is displayed in groups called 'windowlets', e.g. Current Problems (Significant). Each windowlet displays up to five lines of information.

| Onset               | Description                                                  | Note | Data Source           |  |  |  |  |  |
|---------------------|--------------------------------------------------------------|------|-----------------------|--|--|--|--|--|
| 18-Sep-2020         | Total thyroidectomy                                          | -    | GP TPP on 31-Jan-2021 |  |  |  |  |  |
| 19-May-2020         | Retrosternal goitre                                          |      | GP TPP on 31-Jan-2021 |  |  |  |  |  |
| 23-Oct-2019         | T3 toxicosis                                                 | -    | GP TPP on 31-Jan-2021 |  |  |  |  |  |
| 26-Mar-2019         | Essential hypertension                                       | -    | GP TPP on 31-Jan-2021 |  |  |  |  |  |
| 26-Mar-2019         | Stage 1 hypertension (NICE - Nat Ins for Hth Clin Excl 2011) | -    | GP TPP on 31-Jan-2021 |  |  |  |  |  |
| « Previous   Next » |                                                              |      |                       |  |  |  |  |  |
| lesults 1-5 of 6    |                                                              |      |                       |  |  |  |  |  |

Select the Next button to display hidden information.

| Current Problems (  | Significant)                      |      |                       |
|---------------------|-----------------------------------|------|-----------------------|
| Onset               | Description                       | Note | Data Source           |
| 08-Nov-2018         | Gastro-oesophageal reflux disease | -    | GP TPP on 31-Jan-2021 |
| « Previous   Next » |                                   |      |                       |
| Results 6-6 of 6    |                                   |      |                       |

You can expand a windowlet by selecting the Maximise  $\Box$  button next to the title.

### **Medicines viewer**

#### Watch our Medicine viewer video tutorial

The Medicines Viewer displays up-to-date information from the patient's GP practice clinical system. It can be opened by selecting the tab:

**N.B.** Historic medication data defaults to 2 years but more information may be available.

| All Record Types 🕶                                                 | Q Medication       | Q. Actioned By    | Q Source            |                                                                          | 2 Years 🕶         |                 |                   |                           |                  |               | Reset     |
|--------------------------------------------------------------------|--------------------|-------------------|---------------------|--------------------------------------------------------------------------|-------------------|-----------------|-------------------|---------------------------|------------------|---------------|-----------|
| Table Timeline                                                     | Group by Ingredien | t Medication Date | Hide Current Status |                                                                          |                   |                 |                   |                           |                  |               | 6 Results |
| Medication                                                         |                    | Instructions      |                     | Quantity                                                                 | Start Date        | Stop Date       | First Issue Date  | Most Recent<br>Issue Date | Record Type      | Source        |           |
| Metformin 500mg tablets 2 CURRENT R                                |                    |                   |                     | LATEST take two tablets twice a day with meals   On Record   03 Nov 2020 |                   |                 |                   |                           |                  |               |           |
| > Atorvastatin 20mg tablets 2 A                                    |                    |                   |                     | LATEST One To Be Taken Each Day   On Record   03 Nov 2020                |                   |                 |                   |                           |                  |               |           |
| Paracetamol 120mg/5ml oral solution paedlatric sugar free 2      R |                    |                   |                     | LATEST TWO 5ml                                                           | Spoonfuls Every 4 | To 6 Hours When | Necessary. No Mor | e Than 4 Doses In         | 24 Hours   On Re | cord   01 Oct | 2020      |

### **Filters**

| All Record Types  Q Medication     | Q Actioned By   | Q Source            | 2 Years 🕶 | Reset     |
|------------------------------------|-----------------|---------------------|-----------|-----------|
| Table Timeline Group by Ingredient | Medication Date | Hide Current Status |           | 6 Results |

#### All Record Types

| All Record Types • |    |
|--------------------|----|
| looved             | Υ. |
| On Record          | ۰. |
| Immunications      | ٠  |

The default view displays:

- Issued: all issued medication.
- On Record: all medications added as a course regardless as to whether they have been issued.
- Immunisations: Immunisations and Vaccinations

If you select an item e.g. Immunisations, it will remove those

items from view. Select it again and it will return those items to view.

#### **Search Filters**

Use the search filters to filter specific medication lists.

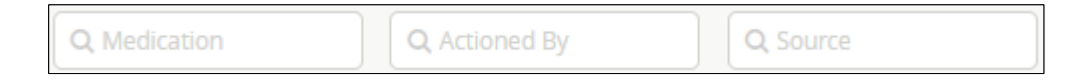

#### **Date Range**

2 Years 🗸

Use this option to alter the date range of the chosen medication list.

#### Table/Timeline

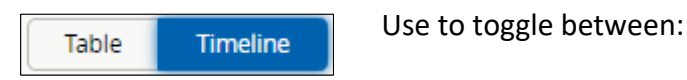

#### Table:

| Medication                                                        | Instructions | Quantity | Start Date                                                                                                    | Stop Date | First Issue Date | Most Recent<br>Issue Date | Record Type | Source |  |  |  |
|-------------------------------------------------------------------|--------------|----------|----------------------------------------------------------------------------------------------------|-----------|------------------|---------------------------|-------------|--------|--|--|--|
| Metformin 500mg tablets 2 CURRENT R                               |              |          | LATEST take two tablets twice a day with meals   On Record   03 Nov 2020                                               |           |                  |                           |             |        |  |  |  |
| Atorvastatin 20mg tablets 2 A                                     |              |          | LATEST One To Be Taken Each Day   On Record   03 Nov 2020                                                              |           |                  |                           |             |        |  |  |  |
| Paracetamol 120mg/5ml oral solution paediatric sugar free 2     R |              |          | LATEST Two 5ml Spoonfuls Every 4 To 6 Hours When Necessary. No More Than 4 Doses In 24 Hours   On Record   01 Oct 2020 |           |                  |                           |             |        |  |  |  |

#### and Timeline:

|                                                                | ■Issued 🖹 On Red | cord ★ Immunisations |      |     |      |     | • • Q Q | <b>C</b> |
|----------------------------------------------------------------|------------------|----------------------|------|-----|------|-----|---------|----------|
|                                                                | 2020             |                      |      |     | 2021 |     |         |          |
|                                                                |                  | Oct                  | Nov  | Dec | Jan  | Feb | Mar     | Apr      |
| Metformin 500mg tablets 2 CURRENT                              |                  |                      | 0    |     |      |     |         |          |
| Atorvastatin 20mg tablets 2                                    |                  |                      | 0    |     |      |     |         |          |
| Paracetamol 120mg/5ml oral solution<br>paediatric sugar free 2 |                  | ٢                    |      |     |      |     |         |          |
| 2020                                                           |                  | . :                  | 2021 |     |      |     |         |          |

#### **Group By**

| Group by Ingredient Medication Date | up by Ing | redient Med | dication Date |  |
|-------------------------------------|-----------|-------------|---------------|--|
|-------------------------------------|-----------|-------------|---------------|--|

#### Use to toggle between:

#### Medication (default view):

| Medication Instructions Quantity Start Date Stop Date First Issue Date Record Type Source |                   |                 |                     |                   |                    |                   | Source            |                    |
|-------------------------------------------------------------------------------------------|-------------------|-----------------|---------------------|-------------------|--------------------|-------------------|-------------------|--------------------|
| Metformin 500mg tablets 2 CURRENT R                                                       |                   | LATEST take two | tablets twice a day | with meals   On R | lecord   03 Nov 20 | 20                |                   |                    |
| Atorvastatin 20mg tablets 2 A                                                             |                   | LATEST ONE TO B | e Taken Each Day    | On Record   03 N  | lov 2020           |                   |                   |                    |
| Paracetamol 120mg/5ml oral solution paedlatr                                              | Ic sugar free 2 R | LATEST TWO 5ml  | Spoonfuls Every 4   | To 6 Hours When M | Necessary. No Mor  | e Than 4 Doses In | 24 Hours   On Rec | cord   01 Oct 2020 |

and Ingredient:

| Medication             | Instructions | Quantity                    | Start Date                           | Stop Date                              | First Issue Date                | Most Recent<br>Issue Date | Record Type       | Source                  |
|------------------------|--------------|-----------------------------|--------------------------------------|----------------------------------------|---------------------------------|---------------------------|-------------------|-------------------------|
| Metformin 2 CURRENT R  |              | LATEST Metform              | n 500mg tablets                      | take two tablets t                     | wice a day with me              | als   On Record           | 03 Nov 2020       |                         |
| Atorvastatin 2 A     A |              |                             |                                      |                                        |                                 |                           |                   |                         |
| Paracetamol 2      R   |              | LATEST Paraceta<br>Than 4 D | mol 120mg/5ml or<br>oses in 24 Hours | al solution paedia<br>On Record   01 C | tric sugar free   Tw<br>ct 2020 | o 5mi Spoonfuls E         | very 4 To 6 Hours | When Necessary. No More |

and Date:

| Medication                                                   | Instructions                                                                             | Quantity   | Start Date  | Stop Date | First Issue Date | Most Recent<br>Issue Date | Record Type | Source                                       |
|--------------------------------------------------------------|------------------------------------------------------------------------------------------|------------|-------------|-----------|------------------|---------------------------|-------------|----------------------------------------------|
| → 03 Nov 2020 4                                              |                                                                                          |            |             |           |                  |                           |             |                                              |
| Atorvastatin 20mg tablets                                    | One To Be Taken Each Day                                                                 | 28 tablet  | 03 Nov 2020 | -         | 03 Nov 2020      | 03 Nov 2020               | On Record   | Bramblys Grange<br>Medical Centre<br>EMISWEB |
| Metformin 500mg tablets                                      | take two tablets twice a day with meals                                                  | 112 tablet | 03 Nov 2020 | -         | 03 Nov 2020      | 03 Nov 2020               | On Record   | Bramblys Grange<br>Medical Centre<br>EMISWEB |
| Atorvastatin 20mg tablets 🔺                                  | One To Be Taken Each Day                                                                 | 28 tablet  | -           |           | 03 Nov 2020      | 03 Nov 2020               | Issued      | Bramblys Grange<br>Medical Centre<br>EMISWEB |
| Metformin 500mg tablets ℝ                                    | take two tablets twice a day with meals                                                  | 112 tablet | -           | -         | 03 Nov 2020      | 03 Nov 2020               | Issued      | Bramblys Grange<br>Medical Centre<br>EMISWEB |
| - 01 Oct 2020 2                                              |                                                                                          |            |             |           |                  |                           |             |                                              |
| Paracetamol 120mg/5ml oral solution paediatric<br>sugar free | Two 5ml Spoonfuls Every 4 To 6 Hours When<br>Necessary. No More Than 4 Doses In 24 Hours | 500 ml     | 01 Oct 2020 | -         | 01 Oct 2020      | 01 Oct 2020               | On Record   | Bramblys Grange<br>Medical Centre<br>EMISWEB |

**N.B.** – The Timeline filter is not available when the 'Group by' Date filter is selected.

### Badges

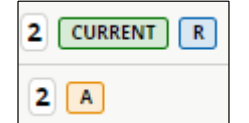

**2**: the number of hidden lines of information for that medication.

Select the flag to view the hidden lines of information.

| Metformin 500mg tablets 2 CURRENT R |                                         |            |             |   |             |             |           |                                              |
|-------------------------------------|-----------------------------------------|------------|-------------|---|-------------|-------------|-----------|----------------------------------------------|
| Metformin 500mg tablets             | take two tablets twice a day with meals | 112 tablet | 03 Nov 2020 | - | 03 Nov 2020 | 03 Nov 2020 | On Record | Bramblys Grange<br>Medical Centre<br>EMISWEB |
| Metformin 500mg tablets R           | take two tablets twice a day with meals | 112 tablet | -           | - | 03 Nov 2020 | 03 Nov 2020 | Issued    | Bramblys Grange<br>Medical Centre<br>EMISWEB |

**CURRENT** : the medication is a current course of medication.

L : the medication is on a repeat or repeat dispensed prescription.

It is a cute prescription.

# **Accessing other information**

Use the CDV tree to access other information. Here are some examples:

#### **Example 1 – Viewing a Clinical Document**

Select the flag 🕨 to the left of the chosen title.

Select the item you wish to view.

| ٣ | Hampshire Ho | spitals NHS Found         |
|---|--------------|---------------------------|
|   | 20-Nov-2020  | ReSPECT Hampshi           |
|   | 20-Nov-2020  | Discharge Summai          |
|   | 20-Nov-2020  | <b>Clinical Contact P</b> |

Select the chosen document and it will display in the main screen:

| XXTESTPATIENT-TDNB<br>BORN 17-Sep-2017 (3y 4m) GEN                                       | I, MICHAEL (MR)                                    |                                                                        |                                   | NHS Number 999                 | 052 6141      | < ≣⇒                | #         | Andrew ELSDEN 👻 U                                                 | OGOUT         |
|------------------------------------------------------------------------------------------|----------------------------------------------------|------------------------------------------------------------------------|-----------------------------------|--------------------------------|---------------|---------------------|-----------|-------------------------------------------------------------------|---------------|
| ADDRESS C/O NHS DIGITAL TEST I                                                           | DATA M HOME 075556666                              | REGISTERED GP BILL AS                                                  |                                   |                                |               |                     |           |                                                                   | 0             |
| 🔳 🗊 Patient Summary 🔗 G                                                                  | are Network 🐧 Medicines Viewer                     |                                                                        |                                   |                                |               |                     |           |                                                                   |               |
| Clinical Documents  Q Q C Showing All Mark All As Read Group By Organisation Sort By Dat | R R                                                | Re<br>En                                                               | commended Sun<br>nergency Care at | mary Plan for<br>d Treatment   |               |                     |           | Hampshire Hospit<br>NHS Foundation 7<br>www.hampshirehospitals.nl | tals<br>Trust |
| E Patient Summary                                                                        | Patient Details                                    |                                                                        |                                   |                                |               |                     |           |                                                                   |               |
| Full Demographics                                                                        | Entire Carnin                                      |                                                                        |                                   | VIESTINATION TONS STATISTICS   | £1            |                     |           |                                                                   |               |
| Add New Document                                                                         | Address                                            |                                                                        | 2                                 | IO NHS DIGITAL TEST DATA MAR   | ACER SOLUTION | ASSUDANCE 1 TOP     | VENIAN SO | Roar Lana Laads 151 64F                                           |               |
| * Hampshire Hospitals NHS Found                                                          | TrustiD                                            |                                                                        | 7                                 | 194819                         |               |                     |           |                                                                   |               |
| 20-Nov-2020 ReSPECT Hampshill                                                            | NHS NO                                             |                                                                        | 9                                 | 99 052 6141                    |               |                     |           |                                                                   |               |
| 20-Nov-2020 Discharge Summar                                                             | Date of Birth                                      |                                                                        | 1                                 | 7 Sep 2017                     |               |                     |           |                                                                   |               |
| 20-Nov-2020 Clinical Contact P                                                           | Sex                                                |                                                                        | F                                 | emale                          |               |                     |           |                                                                   |               |
| 20-Nov-2020 Advice Letter RHG                                                            | Summary of relevant information for the            | is plan (see Involvement section)                                      |                                   |                                |               |                     |           |                                                                   |               |
| 19-Nov-2020 ReSPECT Hampsh                                                               | Including diagnosis, communication needs (e.g.     | interpreter, communication aids) and reasons for                       | the preferences                   | 57                             |               |                     |           |                                                                   |               |
| 19-Nov-2020 Outpatient Outco                                                             | and recommendations recorded                       |                                                                        |                                   |                                |               |                     |           |                                                                   | _             |
| 19-Nov-2020 Discharge Summar                                                             | Personal preferences to guide this plan            | when the person has capacity)                                          |                                   |                                |               |                     |           |                                                                   |               |
| 19-Nov-2020 Clinical Contact A                                                           | Prioritise sustaining life, even at the expense of | some comfort (0-100 %)                                                 |                                   |                                |               |                     |           |                                                                   |               |
| 19-Nov-2020 Advice Letter HHI                                                            | Prioritise comfort, even at the expense of susta   | ining life (0-200 %)                                                   |                                   |                                |               |                     |           |                                                                   | _             |
| MMT (Manushira Mospitals Trust)                                                          | Clinical recommendations for emergence             | y care and treatment                                                   |                                   |                                |               |                     |           |                                                                   |               |
| h and Trans (27 ( 26)                                                                    | Focus on life-sustaining treatment (0-100 %)       |                                                                        |                                   |                                |               |                     |           |                                                                   |               |
| - NHS INSE (27735)                                                                       | Focus on symptom control (0-100 %)                 |                                                                        | and the second second             |                                |               |                     |           |                                                                   | _             |
| PHT (Portsmouth Hospitals Trus)                                                          | balos takes or admitted to bossital a/v receiving  | ins that may or may not be wanted or clinically app<br>in life support | propriate, including              | EST                            |               |                     |           |                                                                   | - 11          |
| Portsmouth Hospitals NHS Trust (1)                                                       | Clinical recommendation entered by                 | a me support                                                           | H                                 | itesh Khapre (khapreh), IT Dev |               |                     |           |                                                                   |               |
| UHS (University Hospitals South<br>b University Complexity (12)                          | CPR Recommendation                                 |                                                                        |                                   |                                |               |                     |           |                                                                   |               |
| <ul> <li>Unknown Organisation (12/17)</li> </ul>                                         | CPR Recommendation                                 |                                                                        |                                   |                                | CPR attemp    | ts <b>NOT</b> recor | nmende    | d                                                                 |               |
|                                                                                          | Capacity and representation at time of r           | ompletion                                                              |                                   |                                |               |                     |           |                                                                   |               |
|                                                                                          | Finar the parton have sufficient canadity to our   | ticinate is making the recommendations on this of                      | 10.2                              | 0                              |               |                     |           |                                                                   |               |

To print the document, left click and drag the mouse over the document. Right click and select Print.

**N.B.** – Any documents that you print should be handled under your own organisation's record management guidance.

#### **Example 2 – Viewing Laboratory Results**

Select the flag <u></u> to the left of the chosen title, then select the item you wish to view.

| Laboratory (5)                                 |
|------------------------------------------------|
| Biochemistry (2)                               |
| Haematology (2)                                |
| 29-Sep-2020 Film Comment (1) DR P COC          |
| 29-Sep-2020 <b>! * Full Blood Count</b> (1) Dl |

Select the item you wish to view and it will display:

| Full | Blood Count Cumulative   | « Show Newer   Sł  | now Older »                  |
|------|--------------------------|--------------------|------------------------------|
|      | Number                   | LATEST<br>1 of 1   | Ref. Range (Units)           |
|      | Collected                | 29-Sep-20<br>00:00 |                              |
|      | Organisation             | <sup>1</sup> UHS ( |                              |
|      | Basophils                | 0.0                | 0-0.1 (10 <sup>9</sup> /L)   |
|      | Eosinophils              | * 0.1              | 0.2-1.0 (10 <sup>9</sup> /L) |
|      | Full blood count comment | Blood fi           |                              |
|      | Haemoglobin              | * 104              | 110-140 (g/L)                |
|      | Lymphocytes              | * 8.9              | 1.0-5.0 (10 <sup>9</sup> /L) |
|      | мсн                      | 26.9               | 24.0-30.0 (pg)               |
|      | MCV                      | 78.5               | 75-87 (fL)                   |
|      | мснс                     | 343                | 310-370 (g/L)                |
|      | Nucleated RBCs           | 0.0                | (10 <sup>9</sup> /L)         |
|      | Monocytes                | 0.8                | 0.1-1.0 (10 <sup>9</sup> /L) |
|      | Neutrophils              | 1.7                | 1.5-8.0 (10 <sup>9</sup> /L) |
|      | PCV                      | * 0.303            | 0.34-0.40 (L/L)              |

N.B. - Due to current system limitations, historical results that are 'out of range' do not display in red. However, in this example they are shown in red.

|          | Eosinophils                                    | To plot resu                  | lts on a graph          | , select the re      | elevant ticl | k boxes  |                                                                                  |
|----------|------------------------------------------------|-------------------------------|-------------------------|----------------------|--------------|----------|----------------------------------------------------------------------------------|
|          | Full blood o                                   |                               |                         |                      |              |          |                                                                                  |
|          | Haemoglob                                      |                               | Cala at the             | h un de la de        |              |          |                                                                                  |
|          | Lymphocyt                                      | Graph                         | Select the              | button to dis        | play the g   | apn:     |                                                                                  |
|          |                                                |                               |                         |                      |              |          |                                                                                  |
| •        | Haemoglobin                                    | S WBC                         |                         |                      |              | All   De | fault                                                                            |
| Ha       | emoglobir                                      | ר (g/L) Showing               | g from 26-Aug           | 2020 to 11-De        | c-2020       |          |                                                                                  |
|          |                                                |                               |                         |                      |              |          | 158                                                                              |
| ~        |                                                |                               |                         |                      |              |          | 158                                                                              |
| ~        |                                                |                               |                         |                      |              |          | 158<br>157<br>156<br>159                                                         |
| s        | ep1 Se                                         | p 16 Oct 1                    | Oct 16                  | Nov 1                | Nov 16       | 5 Dec 1  | 158<br>157<br>156<br>155<br>154<br>153                                           |
| s        | Sep 1 Se                                       | p 16 Oct 1                    | Oct 16                  | Nov 1                | Nov 16       | 5 Dec 1  | 158<br>157<br>156<br>155<br>154<br>153                                           |
| s<br>we  | ep 1 Se<br>3C (10 <sup>9</sup> /L)             | p 16 Oct 1<br>Showing from 24 | Oct 16<br>6-Aug-2020 to | Nov 1                | Nov 10       | 5 Dec 1  | 158<br>157<br>156<br>154<br>154<br>153                                           |
| s<br>we  | <sub>iep 1</sub> se<br>3C (10 <sup>9</sup> /L) | p 16 Oct 1<br>Showing from 24 | Oct 16<br>6-Aug-2020 to | Nov 1<br>11-Dec-2020 | Nov 16       | 5 Dec 1  | 158<br>157<br>156<br>155<br>155<br>155<br>155<br>155<br>155<br>155<br>155<br>155 |
| s<br>vve | <sub>iep 1</sub> Se<br>3C (10 <sup>9</sup> /L) | p 16 Oct 1<br>Showing from 24 | Oct 16<br>6-Aug-2020 to | Nov 1                | Nov 1        | 5 Dec 1  | 158<br>157<br>156<br>155<br>154<br>153<br>8.0<br>7.8<br>7.6<br>7.4               |

#### **Example 3 - Viewing Alerts**

Sep 16

Oct 1

Sep 1

Select the flag <u></u> to the left of the chosen title, then select the item you wish to view. For example, to view Alerts and Risks it will display similarly to this:

Oct 16

| Alerts & Risks (2)         |
|----------------------------|
| AHP note (1)               |
| Risks/Warnings GP EMIS Web |

Select the item you wish to view and it will display:

Nov 16

Dec 1

Nov 1

| Allergies and Adverse Reactions 🗖                                                                                     |                             |      |                                      |  |  |  |  |  |
|----------------------------------------------------------------------------------------------------|-----------------------------|------|--------------------------------------|--|--|--|--|--|
| Date                                                                                                    | Risk                        | Note | Data Source                          |  |  |  |  |  |
| 01-Oct-2020                                                                                                    | Penicillin adverse reaction | -    | GP EMIS Web Real Time on 05-Feb-2021 |  |  |  |  |  |
| 01-Oct-2020                                                                                                    | Allergy to penicillin       |      | GP EMIS Web Real Time on 05-Feb-2021 |  |  |  |  |  |
| Results 1-2                                                                                                    |                             |      |                                      |  |  |  |  |  |
| Allergies, diagnoses and other information may not appear in the expected section. Please review the whole GP record. |                             |      |                                      |  |  |  |  |  |
| Contraindications                                                                                                    |                             |      |                                      |  |  |  |  |  |
| No Contraindications found                                                                                            |                             |      |                                      |  |  |  |  |  |

# Help and Assistance

Download this and other user guides and webinars from our Public facing website

If you have any other CHIE specific questions or support needs, please contact the CHIE team <u>info.chie@nhs.net</u>

#### **VERSION CONTROL**

| Document Title  | Document Type | Version | Date       | Source        |
|-----------------|---------------|---------|------------|---------------|
| CHIE User Guide | Guide         | 1.0     | 05/02/2021 | Andrew Elsden |

#### CHANGE CONTROL

| Document Title  | Version | Date     |        | Change | Purpose    | Approved |
|-----------------|---------|----------|--------|--------|------------|----------|
|                 |         |          | Author |        |            |          |
| CHIE User Guide | 1.0     | 03/11/22 | AE     | Update | Update web | KG       |
|                 |         |          |        |        | links      |          |